# Подача документов в филиал МГУ в Дубне через сервис webanketa.msu.ru

#### Как подать документы?

Зайти на сайт <u>webanketa.msu.ru</u> и пройти регистрацию по номеру мобильного телефона. *Обратите внимание, что следует вводить номер телефоне БЕЗ* +7 или 8. Регистрация абитуриента Внимание! Перед регистрацией обязательно проверьте правильность заполнения всех полей! ФИО и дата рождения заполняются кириллицей в строгом соответствии с паспортными данными (обращайте внимание на буквы Е/Ё, И/Й, пробелы и дефисы). Оставьте поле Отчество пустым, если у Вас в паспорте не указано отчество (имя отца). Номер мобильного телефона +7 Фамилия Имя Отчество Дата рождения 01.01.2005 Код с картинки Зарегистрироваться

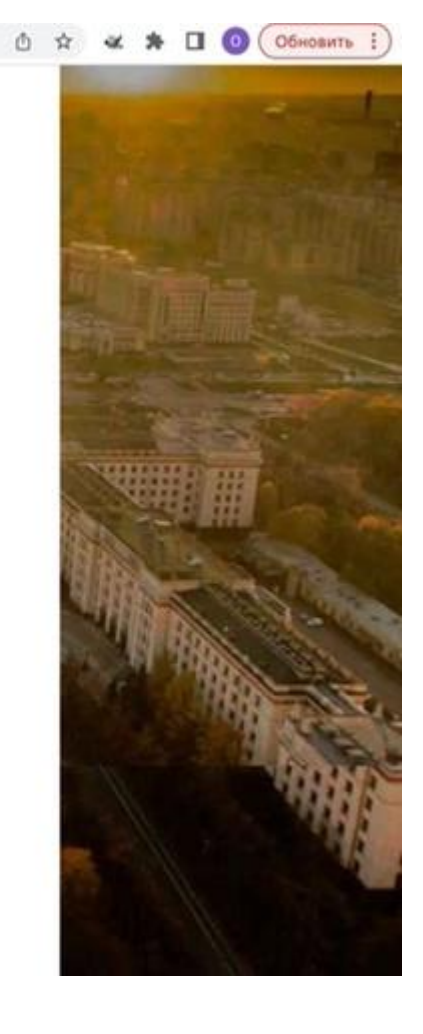

Пароль для входа в личный кабинет абитуриента придёт SMS-сообщением на указанный номер телефона.

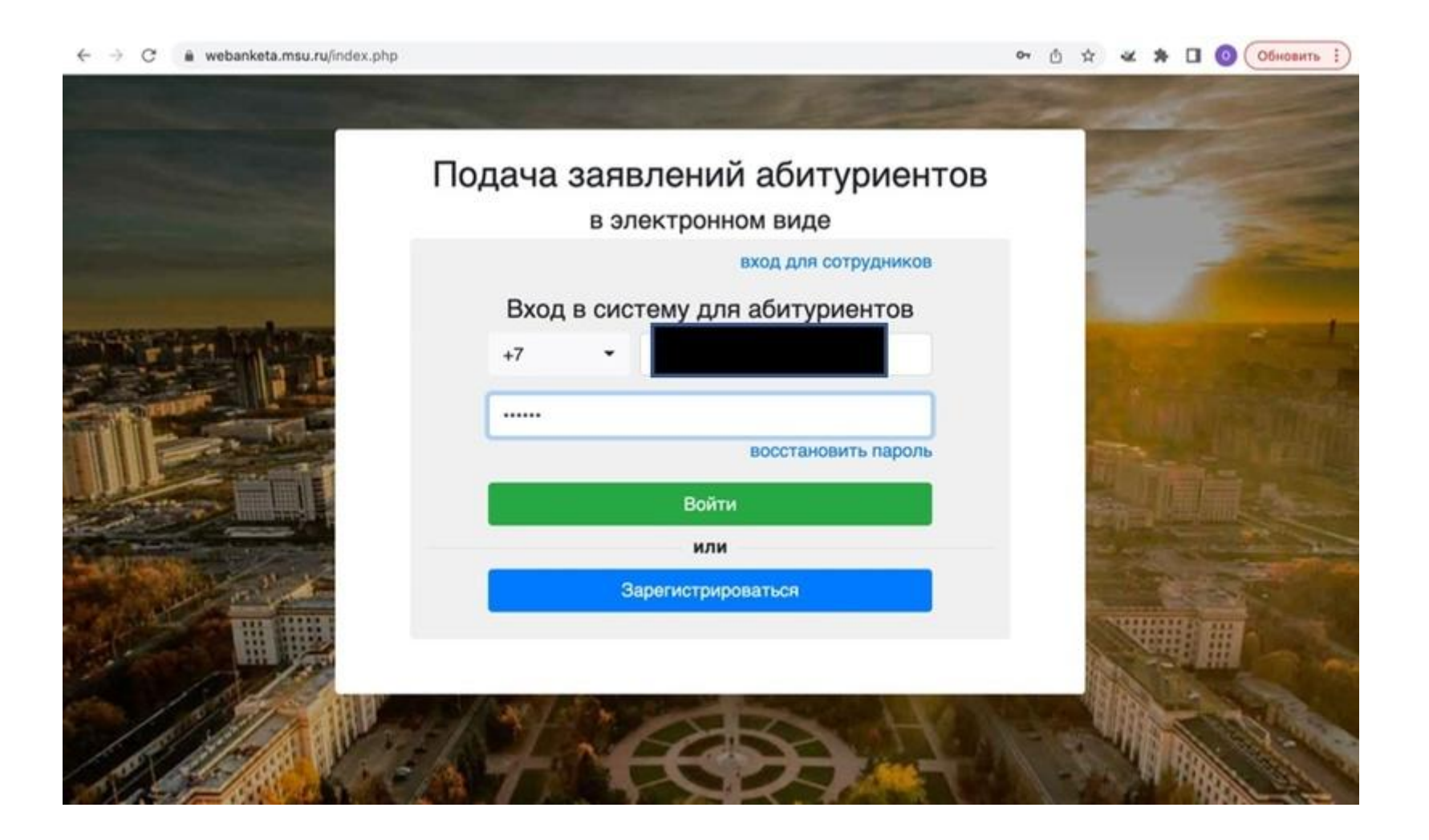

После этого система предложит вам ввести электронную почту и подтвердить её адрес. Настоятельно рекомендуем указывать актуальную почту, так как все дальнейшие уведомления о поступлении будут

## приходить как на неё, так и в личный кабинет. После подтверждения почты вам будет предложено подать документы.

Всю полезную информацию о пользовании сайтом можно найти на «Странице помощи».

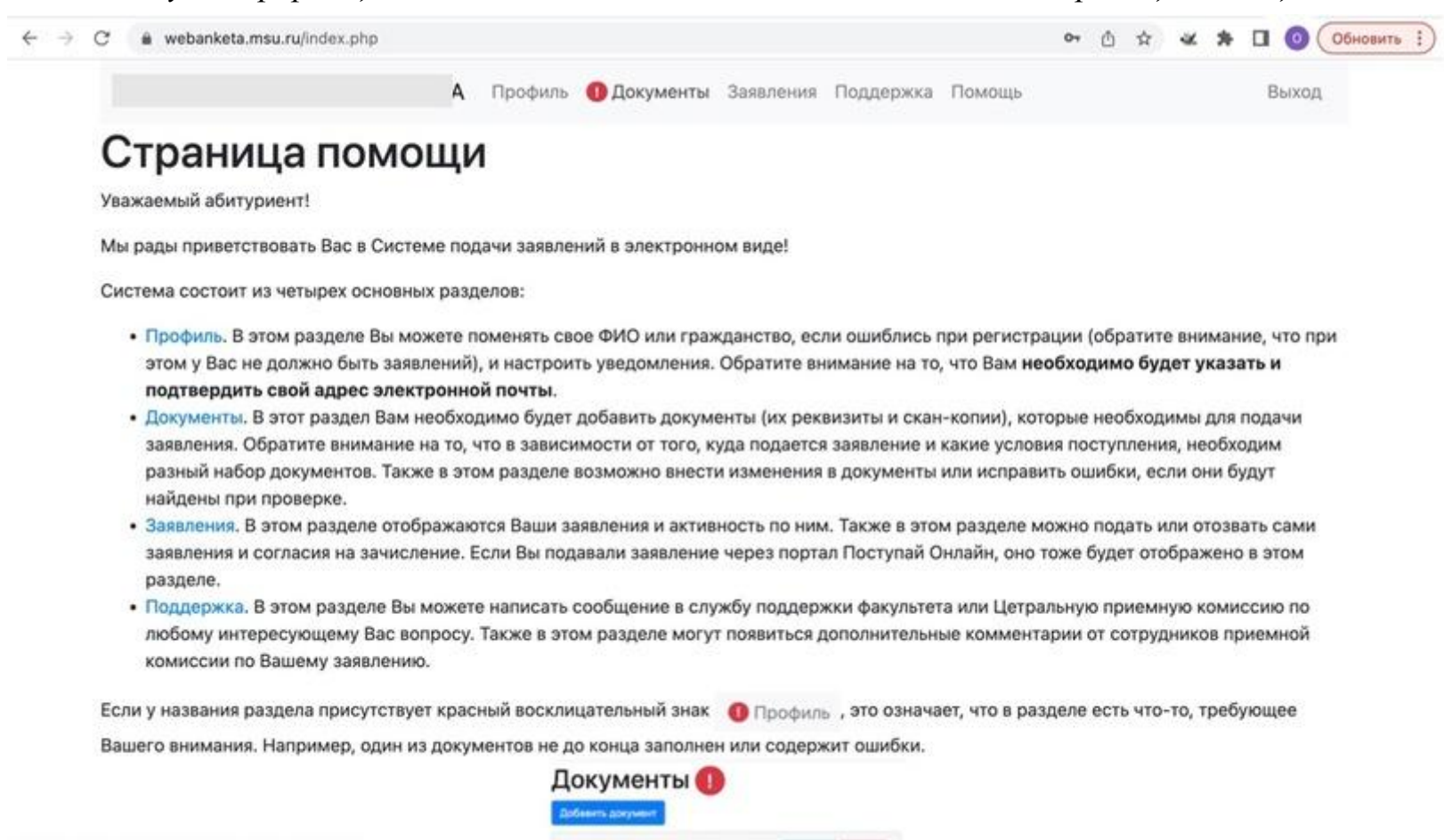

А Общая информация

MANUTE REALETS

https://webanketa.msu.ru/index.php?page=documents

#### Подача заявления

Для подачи заявления необходимо перейти в раздел «Документы» в верхнем меню.

| → C 🔒 webanketa.msu.ru/index.php                                                                                                 |                                                                            |                                                         | •                                         | • • •                     | * *                   | □ 0 (                | Обнов |
|----------------------------------------------------------------------------------------------------|----------------------------------------------------------------------------|---------------------------------------------------------|-------------------------------------------|---------------------------|-----------------------|----------------------|-------|
|                                                                                                    | Профиль 🕕 Документы                                                        | Заявления Поддержка                                     | Помощь                                    |                           |                       | Выход                |       |
| Страница помош                                                                                                    | и 🔻                                                                        |                                                         |                                           |                           |                       |                      |       |
| Уважаемый абитуриент!                                                                                                    |                                                                            |                                                         |                                           |                           |                       |                      |       |
| Мы рады приветствовать Вас в Системе г                                                                                           | одачи заявлений в электронн                                                | юм виде!                                                |                                           |                           |                       |                      |       |
| Система состоит из четырех основных ра                                                                                           | зделов:                                                                    |                                                         |                                           |                           |                       |                      |       |
| <ul> <li>Профиль. В этом разделе Вы можето<br/>этом у Вас не должно быть заявлени<br/>подтвердить свой адрес электрон</li> </ul> | е поменять свое ФИО или гра:<br>ій), и настроить уведомления<br>ной почты. | жданство, если ошиблись<br>. Обратите внимание на то    | при регистраци<br>о, что Вам <b>необх</b> | и (обратит<br>одимо бу,   | е вниман<br>дет указ  | ние, что пр<br>ать и | и     |
| • Документы. В этот раздел Вам необ                                                                                              | ходимо будет добавить докум                                                | енты (их реквизиты и ска                                | н-копии), которь                          | е необход                 | имы для               | подачи               |       |
| заявления. Ооратите внимание на то<br>разный набор документов. Также в<br>найдены при проверке.                                  | о, что в зависимости от того, в<br>этом разделе возможно внест             | куда подается заявление и<br>и изменения в документы    | какие условия п<br>или исправить о        | оступлени<br>ошибки, ес   | ля, необх<br>ли они б | одим<br>удут         |       |
| <ul> <li>Заявления. В этом разделе отображ<br/>заявления и согласия на зачисление<br/>разделе.</li> </ul>                        | аются Ваши заявления и акти<br>е. Если Вы подавали заявлени                | вность по ним. Также в это<br>е через портал Поступай ( | ом разделе можн<br>Онлайн, оно тоже       | ю подать и<br>е будет ото | или отоза<br>ображени | ать сами<br>о в этом |       |
| · Donnanwya B atou paanana Bu uow                                                                                                | are upplicate coofinious a ca                                              |                                                         |                                           |                           |                       |                      |       |

 Поддержка. В этом разделе Вы можете написать сообщение в службу поддержки факультета или Цетральную приемную комиссию по любому интересующему Вас вопросу. Также в этом разделе могут появиться дополнительные комментарии от сотрудников приемной комиссии по Вашему заявлению.

Если у названия раздела присутствует красный восклицательный знак **О** Профиль, это означает, что в разделе есть что-то, требующее Вашего внимания. Например, один из документов не до конца заполнен или содержит ошибки.

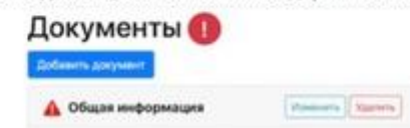

https://webanketa.msu.ru/index.php?page=documents

.

На странице «Документы» необходимо заполнить все поля. Для этого используется кнопка «Изменить».

Чтобы приложить отсканированные документы позднее, в процессе заполнения можно нажать кнопку «Сохранить».

#### Пожалуйста, убедитесь, что:

• Информация на всех скан-копиях документов читаемая (отсутствуют блики, ничем не закрыты серия и номер паспорта и т.д.);

• Скан-копии документов не обрезаны ни с одной из сторон. Если какой-либо символ будет обрезан, мы выдадим вам ошибку и попросим прикрепить новый скан.

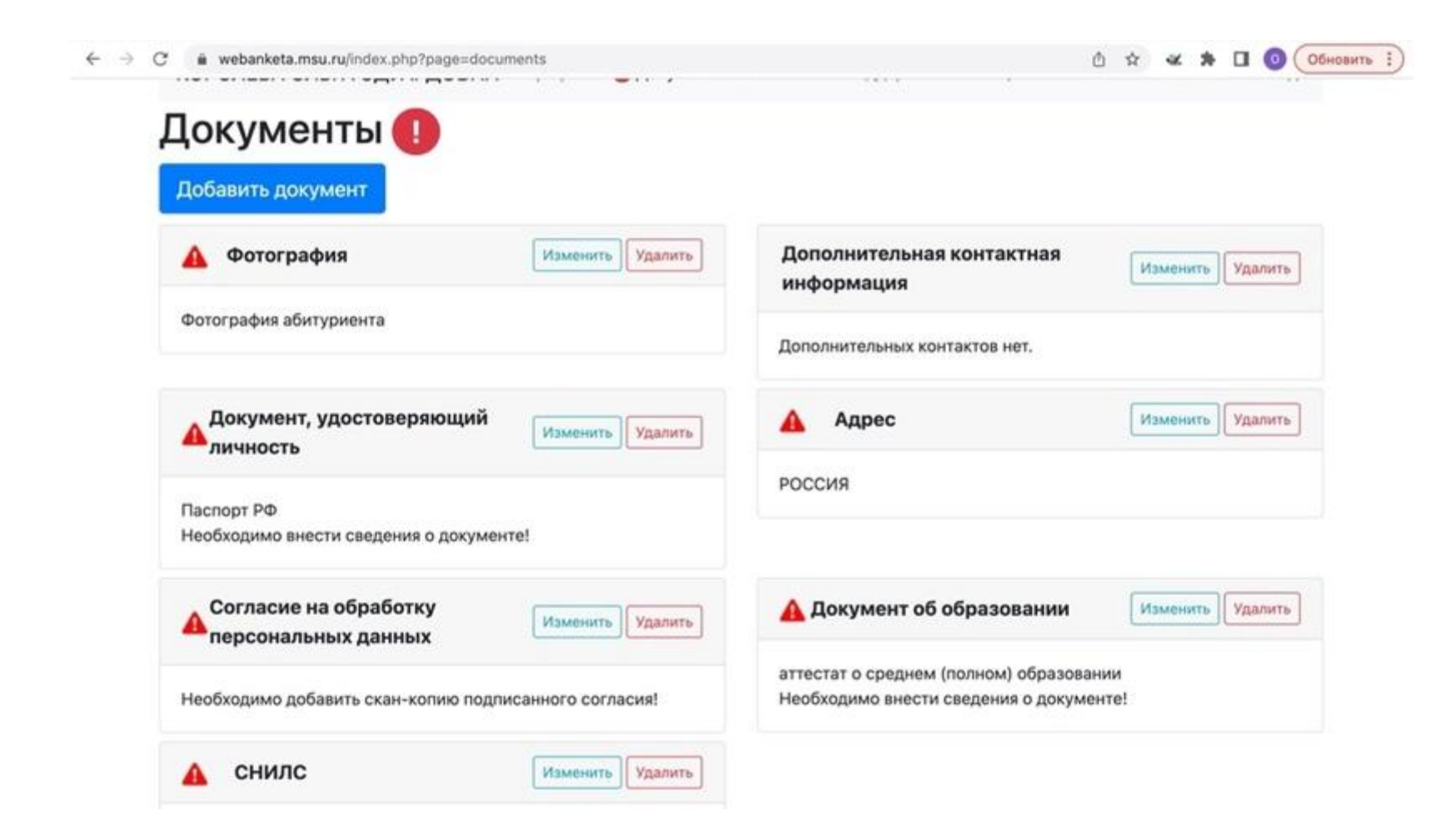

#### Фотография

Фото должно соответствовать следующим параметрам:

- Размер 3х4;
- Светлый, а лучше белый фон;
- Лицо должно занимать около 70% фотографии;
- В кадре не должны присутствовать посторонние предметы;
- Должно быть сделано строго анфас.

#### Документ, удостоверяющий личность

Поле «Паспорт выдан» следует заполнять в точности, как в документе: с точками, пробелами и без каких-либо сокращений.

• Если у вас в паспорте написано «ГОР. МОСКВА», то вы переносите это в веб-анкету **с пробелом** после точки.

• Если написано «ГОР.МОСКВА», то переносите без пробела.

• Если написано «ГОРОД МОСКВА», то слово ГОРОД вы должны написать полностью. Обратите внимание, что помимо первой страницы и прописки необходимо прикрепить 19-ю страницу, даже если она пустая.

#### Адрес

При внесении адреса используйте кнопку «Поиск в КЛАДР».

КЛассиффикатор АДРесов — единая база всех существующих адресов.

| Изменение адреса   |          |                 |          |  |   |
|--------------------|----------|-----------------|----------|--|---|
|                    |          |                 |          |  |   |
| Страна             | РОССИЯ   |                 |          |  | ٠ |
| Использовать КЛАДР | Да       | • Поиск в КЛАДР |          |  |   |
| Индекс             |          |                 |          |  |   |
| Регион             | Москва г |                 |          |  | • |
| Район              |          |                 |          |  |   |
| Город              |          |                 |          |  |   |
| Населенный пункт   |          |                 |          |  |   |
| Улица              |          |                 |          |  |   |
|                    | Дом      | Строение        | Квартира |  |   |
|                    |          |                 |          |  |   |

#### Согласие на обработку данных

После заполнения паспортных данных и адреса система сама формирует согласие на обработку персональных данных в одноименной вкладке. Вам необходимо скачать согласие, для этого следует нажать на соответствующую надпись.

Согласие на обработку персональных данных нужно распечатать, подписать **ручкой**, отсканировать и загрузить. Для того, чтобы загрузить файл, необходимо нажать голубую кнопку «Добавить». *Обратите внимание, что электронная подпись не подходит*.

| Паспорт РФ<br>серия номер (              |                                                        |                                            |
|------------------------------------------|--------------------------------------------------------|--------------------------------------------|
| Изменение согласия на обработи           | ку персональных данных                                 |                                            |
| Вам необходимо скачать, подписать, отска | анировать и добавить скан-копию согласия на обработь   | ку персональных данных.                    |
| Вы можете заполнить согласие вручную, и  | ли заполнить часть данных из документов, удостоверян   | ощих личность, и сведений об адресе        |
| (при этом, адрес и документ не должны    | содержать ошисок).                                     |                                            |
| Обратите внимание на то, что данные в ;  | документах, профиле и в согласии должны полност        | ью совпадать.                              |
| Документ, удостоверяющий личность        | Паспорт РФ                                             |                                            |
| Адрес постоянной регистрации             | Адрес: І                                               | -                                          |
|                                          | Ссылка для скачивания формы согласия                   |                                            |
| Отсканированное согласие                 | Изображений не загружено                               |                                            |
|                                          | Необходимо загрузить минимум 1 стр.                    |                                            |
|                                          | Добавить                                               |                                            |
|                                          | Возможно загрузить еще 1 стр. Поддерживаются изображе  | ния в формате JPEG или PNG, а так же файлы |
|                                          | PDF. Максимальный размер файла - 8Мб. За один раз можн | о загрузить не более 5 файлов.             |
|                                          |                                                        |                                            |

| Паспорт РФ                                               |                                                                                                    |                                    |                |               |
|----------------------------------------------------------|----------------------------------------------------------------------------------------------------|------------------------------------|----------------|---------------|
| серия номер                                              |                                                                                                    |                                    |                |               |
| Изменение согласия на обработк                           | ку персональных данных                                                                                                    |                                    |                |               |
| Вам необходимо скачать, подписать, отска                 | анировать и добавить скан-копию согласия н                                                                                                    | а обработку персональных           | данных.        |               |
| Вы можете заполнить согласие вручную, и                  | ли заполнить часть данных из документов, у                                                                                                    | достоверяющих личность, и          | 1 сведений с   | об адресе     |
| (при этом, адрес и документ не должны                    | содержать ошибок).                                                                                                    |                                    |                |               |
| Обратите внимание на то, что данные в                    | документах, профиле и в согласии должн                                                                                                    | ы полностью совпадать.             |                |               |
| Документ, удостоверяющий личность                        | Паспорт РФ                                                                                                    |                                    |                | -             |
|                                                          |                                                                                                    |                                    |                |               |
| Адрес постоянной регистрации                             | Адрес:                                                                                                    |                                    |                | •             |
| Адрес постоянной регистрации                             | Адрес:<br>Ссылка для скачивания формы согласи                                                                                                    | a -                                |                | •             |
| Адрес постоянной регистрации<br>Отсканированное согласие | Адрес:<br>Ссылка для скачивания формы согласи<br>Изображений не загружено                                                                                                    | a -                                |                | •             |
| Адрес постоянной регистрации<br>Отсканированное согласие | Адрес:<br>Ссылка для скачивания формы согласи.<br>Изображений не загружено<br>Необходимо загрузить минимум 1 стр.                                                            | a                                  |                | •             |
| Адрес постоянной регистрации<br>Отсканированное согласие | Адрес:<br>Ссылка для скачивания формы согласи:<br>Изображений не загружено<br>Необходимо загрузить минимум 1 стр.<br>Добавить                                                | a .                                |                | •             |
| Адрес постоянной регистрации<br>Отсканированное согласие | Адрес:<br>Ссылка для скачивания формы согласи.<br>Изображений не загружено<br>Необходимо загрузить минимум 1 стр.<br>Добавить<br>Возможно загрузить еще 1 стр. Поддерживаюто | я<br>ся изображения в формате JPEG | или PNG, а так | •<br>же файлы |

| € - | С 💿 Файл   /Users/stasvirum/Downloads/agreement.pdf |                                                                                                    |                                                                                                    | Ċ.                                                                                           | ŵ                                                                                              | * :                                                                                         | • 0                                            | 1 0 | Обно | вить Е) |
|-----|-----------------------------------------------------|----------------------------------------------------------------------------------------------------|----------------------------------------------------------------------------------------------------|----------------------------------------------------------------------------------------------|------------------------------------------------------------------------------------------------|---------------------------------------------------------------------------------------------|------------------------------------------------|-----|------|---------|
| ≡   | agreement.pdf                                       | 1 / 1   - 100% +   🗉 🚸                                                                                                    |                                                                                                    |                                                                                              |                                                                                                |                                                                                             |                                                | 4   |      |         |
|     | -1000                                               |                                                                                                    | академ                                                                                                    | ику В                                                                                        | B.A.                                                                                           | Садов                                                                                       | ниче                                           | эму |      |         |
|     | <u>Electroperation</u><br>E                         | 3ar                                                                                                    | явление                                                                                                    |                                                                                              |                                                                                                |                                                                                             |                                                |     | I    |         |
|     |                                                     |                                                                                                    |                                                                                                    |                                                                                              |                                                                                                |                                                                                             | Ŀ                                              | 5   | I    |         |
|     |                                                     | в соответствии со статьей 9 Федерал<br>"О персональных данных" (далее – 3<br>государственному бюджетному обра<br>образования «Московский государст<br>М.В.Ломоносова» (119991, Российски<br>1) на обработку автоматизированный<br>своих персональных данных, необхо<br>образовательноы деятельности, в то<br>заявлении, в том числе посредством<br>абитуриента, а также полученных в х<br>деятельности, а именно совершение<br>статьи 3 Закона, с целью осуществли<br>образовательным программам высш<br>законодательством об образовании. | льного закона от 27 и<br>Закон) даю согласие о<br>зовательному учрежи<br>гвенный университет и<br>сая Федерация, Москв<br>м и неавтоматизиров<br>одимых для осуществл<br>ом числе переданных<br>и сети Интернет в Лич<br>ходе осуществления о<br>в действий, предусмо<br>цения образовательно<br>цего образования в со | оля 2<br>едер<br>еник<br>імені<br>інныя<br>іения<br>чной н<br>браз<br>ренн<br>і дея<br>ответ | 2006<br>Оаль<br>О ВЫ<br>И<br>НИНИ<br>М СП<br>а<br>в на<br>каби<br>нова<br>ных п<br>тел<br>тств | г. №<br>ному<br>сшего<br>особа<br>астоя<br>нет<br>тельн<br>тельн<br>тункто<br>ьност<br>ии с | 152-<br>оры,<br>ми<br>цем<br>ой<br>м 3<br>и по | ФЗ  |      |         |
|     |                                                     | Дата:                                                                                                    |                                                                                                    |                                                                                              |                                                                                                |                                                                                             |                                                |     |      |         |
|     |                                                     | Подпись:                                                                                                    |                                                                                                    |                                                                                              |                                                                                                |                                                                                             |                                                |     |      |         |

### Документ об образовании

Далее необходимо прикрепить документ об образовании.

• Если вам ещё не выдали диплом, то необходимо прикрепить справку об окончании ВУЗа и заявление (образец ниже).

В приемную комиссию филиала МГУ в Дубне

Я, \_\_\_\_\_ (ФИО), заканчиваю в этом (2024) году бакалавриат \_\_\_\_\_ (факультет, ВУЗ). Обязуюсь передать диплом после его получения.

Дата: \_\_\_\_\_

Подпись / Расшифровка: \_\_\_\_\_

Образец заявления, которое нужно подписать, если вам еще не выдали диплом.

• Если у вас есть диплом, выберите из списка тип подаваемого документа.

| Тип документа                                                                           | диплом бакалавра                                                                                                    | *                                |                                     |  |  |
|-----------------------------------------------------------------------------------------|----------------------------------------------------------------------------------------------------|----------------------------------|-------------------------------------|--|--|
| С отличием/золотой медалью                                                              | аттестат о среднем (полном) образова<br>диплом специалиста<br>диплом магистра                                                                                           | энии                             |                                     |  |  |
|                                                                                         | диплом бакалавра                                                                                                    |                                  |                                     |  |  |
| Реквизиты документа<br>Не заполняйте, если какое-то значение отсутствует в<br>документе | диплом о среднем профессиональном<br>диплом о среднем техническом образ<br>документ дипломированного специал<br>справка об окончании школы<br>справка об окончании ВУЗа | и образовании<br>ювании<br>ииста | Рег. номер<br>Год окончания<br>2024 |  |  |
|                                                                                         | Страна, выдавшая документ                                                                                                    | Место выдачи докумен             | та                                  |  |  |
|                                                                                         | РОССИЯ                                                                                                    | • Москва                         | -                                   |  |  |
|                                                                                         | Тип образовательной организации                                                                                                    | Название образователь            | ной организации                     |  |  |
|                                                                                         | образовательная организация высшего                                                                                                    | • МГУ им. М.В. Ломоно            | . М.В. Ломоносова                   |  |  |

Будьте внимательны, название учебного заведения необходимо указывать целиком, как написано в дипломе.

Помните про приложение к диплому. Необходимо прикреплять главный лист (на русском и английском языках) и **приложение с двух сторон**.

#### Отправка заявления

После заполнения всех полей перейдите в раздел «Заявления» в верхнем меню и нажмите «Добавить заявление», выберите тип обучения (магистратура в филиале МГУ в Дубне) и следуйте дальнейшим указаниям.

• При выборе *уровня образования* «магистратура» и факультета «Филиал МГУ в г. Дубне» появятся две опции выбора «физика, очно» и «физика, очно (по договору)». Отмеченная опция платного образования позволит нам, в случае необходимости, рассмотреть вопрос об оплате дополнительных мест.

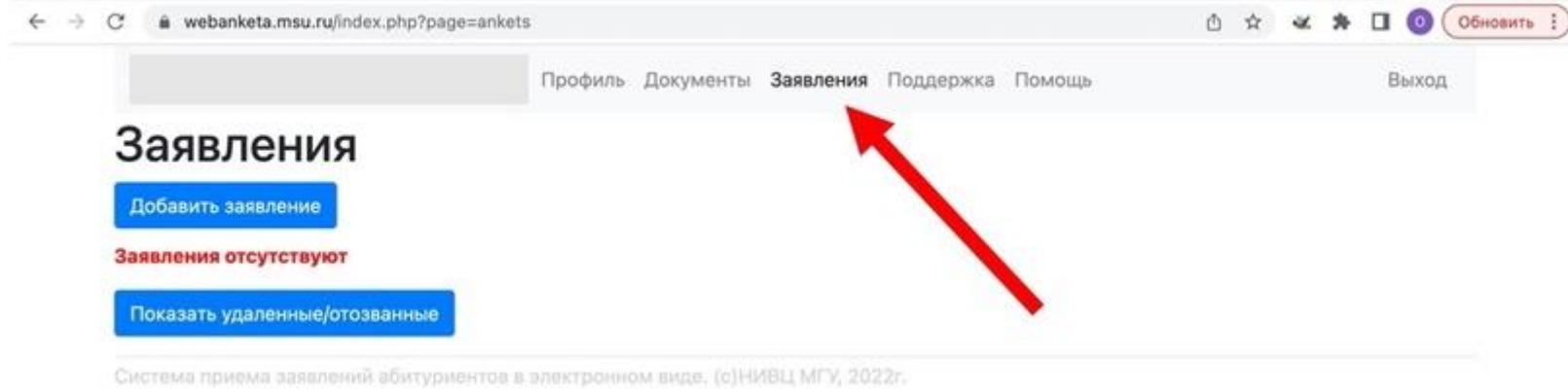

Если вы планируете подавать на несколько отделений, то необходимо выбрать все интересующие вас.

- 1. После создания заявления нажмите справа кнопку «Действия».
- 2. Далее нажмите «Редактировать».

- 3. Укажите, необходимо ли вам общежитие и заполните остальные пункты, подтвердите ознакомление с нормативной информацией.
- 4. После этого закройте окно. Заполненное заявление появится во вкладке «Заявления» в личном кабинете.
- 5. Далее снова нажмите на кнопку «Действия».
- 6. Если Ваше заявление готово к отправке и все документы добавлены, то система даст доступ к кнопке «Отправить на факультет». Отправляйте.

После этого ваше заявление будет отправлено на рассмотрение. Возможно, ему потребуются доработки, установите отправку уведомлений на почту для оперативного отслеживания (о том, как это сделать, мы рассказывали в самом начале).

# Что нужно сделать, чтобы прикрепить к заявлению сканы документов, если вы его уже отправляли?

- 1. Войти в личный кабинет на сервисе webanketa.msu.ru.
- 2. Перейти в раздел «Заявления».
- 3. Нажать «Действия», выбрать «Обратиться в поддержку».
- 4. Создать обращение в службу поддержки с запросом о прикреплении документов. Автоматически появится поле для новых сообщений.
- 5. Прикрепить скан-копии документов в формате JPEG/PNG/PDF/DOC/DOCX и добавить описание, поясняющее тип приложенного документа.

В случае **диплома** необходимы главные листы (на русском и английском языках) и приложение, отсканированное с двух сторон.

6. Нажать «Отправить» и ожидать подтверждение от приемной комиссии.

Если у вас остались вопросы или вы хотите что-то уточнить, пишите priem@msu.dubna.ru.